## Weryfikacja kontrahenta na białej liście podatników

Od wersji 2022.0 w Comarch DMS Premium dostępna jest funkcjonalność weryfikacji kontrahentów na białej liście podatników.

Uwaga

Funkcjonalność dostępna jest **tylko** w przypadku, jeśli Comarch DMS jest na gwarancji. Okres gwarancji jest sprawdzany za każdym razem podczas weryfikacji kontrahenta na białej liście.

Kontrahent jest weryfikowany według numeru NIP. Wedle tej informacji można także sprawdzić, czy kontrahent był zarejestrowany na białej liście podatników w danym dniu.

**Aby zweryfikować kontrahenta**, w konfiguracji kontrolki używa się metody C#:

- GetStatusVAT(string nip) aby sprawdzić, czy kontrahent jest na białej liście podatników;
- GetStatusVATForDate(string nip, DateTime date) aby sprawdzić, czy kontrahent w danym dniu był na białej liście podatników

### Przyklad Metoda GetStatusVAT(string nip) – przykład

 Użytkownik w ramach obiegu dokumentów tworzy dwie kontrolki typu tekst.

Są to:

• Kontrolka Czy kontrahent zweryfikowany? (identyfikator

kontrolki: weryfikacja\_kontrolka)
• Kontrolka NIP (identyfikator kontrolki: nip\_kontrolka)

| Tekst                                  |                               |  |
|----------------------------------------|-------------------------------|--|
|                                        |                               |  |
| Nazwa wyświetlana                      | Czy kontrahent zweryfikowany? |  |
| Nazwa (identyfikator)                  | weryfikacja_kontrolka         |  |
| Prezentuj na całej szerokości          |                               |  |
| Ustaw kontrolkę na początku<br>wiersza |                               |  |
| Max długość                            | 900                           |  |
| Tekst wielolinijkowy                   | 1                             |  |
| Pokaż na liście                        |                               |  |
| Inicjowanie wartości                   |                               |  |
| Inicjowanie                            | Brak 🗸                        |  |
| Zmiana wartości (Obserwator)           |                               |  |
| Kontrolki powiązane                    | NIP (nip_kontrolka)           |  |
|                                        | Dodaj                         |  |
| Wzór na wartość                        | C# Script 🗸                   |  |
|                                        | Ustaw                         |  |

Kontrolka "Czy kontrahent zweryfikowany?"

#### Tekst

| Nazwa wyświetlana                      | NIP           |
|----------------------------------------|---------------|
| Nazwa (identyfikator)                  | nip_kontrolka |
| Prezentuj na całej szerokości          |               |
| Ustaw kontrolkę na początku<br>wiersza |               |
| Max długość                            | 900           |
| Tekst wielolinijkowy                   | 1             |
| Pokaż na liście                        |               |
| Inicjowanie wartości                   |               |
| Inicjowanie                            | Brak 🗸        |
| Zmiana wartości (Obserwator)           |               |
| Kontrolki powiązane                    | Dodaj         |
| Wzór na wartość                        | Wyrażenie 🗸   |
|                                        | Ustaw         |

Kontrolka "NIP"

2. Następnie we właściwościach kontrolki Czy kontrahent zweryfikowany? użytkownik dodaje w ramach pola Kontrolki powiązane kontrolkę NIP, a jako Wzór na wartość wybiera C# Script i klika Ustaw. Następnie wpisuje następujący wzór:

var nip = Globals.MainFrame.nip\_kontrolka.Text;

```
if (!string.IsNullOrEmpty(nip))
Globals.MainFrame.weryfikacja_kontrolka.Text
Globals.Common.GetStatusVAT(nip).ToString();
else
Globals.MainFrame.weryfikacja_kontrolka.Text = "";
```

=

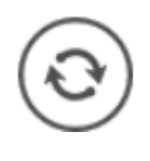

i wybiera przycisk

, aby skompilować wzór i zapisać.

3. Następnie zamyka okno *Skrypt C#*, zapisuje obieg i sprawdza działanie kontrolek.

| Skrypt C#                                                                                                    |         |
|----------------------------------------------------------------------------------------------------|---------|
|                                                                                                    |         |
| <pre>UwagalZmiana nazwy kontrolek może spowodować nieprawidłowe działanie wyrażenia.  // Use the Globals object to access variables from the DMS workflow card var nip = Globals.MainFrame.nip_kontrolka.Text;  if (!string.IsNullorEmpty(nip)) Globals.MainFrame.weryfikacja_kontrolka.Text = Globals.Common.GetStatusVAT(nip).ToString(); else Globals.MainFrame.weryfikacja_kontrolka.Text = ""; </pre> |         |
| Kompilacja skryptu zakończyła się sukcesem.                                                                                                    | Zamknij |

Wprowadzanie kodu C# do weryfikacji kontrahenta

Możliwe wartości zwrócone po weryfikacji do kontrolki "Czy kontrahent zweryfikowany?" to:

- No podatnik nie jest VATowcem
- Yes podatnik jest czynnym VATowcem
- Free podatnik jest zwolniony z VAT
- None wystąpił błąd podczas weryfikacji
- NIPError niepoprawny numer NIP

| Karta obiegu                  | ^ |
|-------------------------------|---|
| Czy kontrahent zweryfikowany? |   |
| Yes                           |   |
| NIP                           |   |
| 6770065406                    |   |

Weryfikacja kontrahenta — kontrahent jest czynnym VATowcem

| Karta obiegu                  | ^ |
|-------------------------------|---|
| Czy kontrahent zweryfikowany? |   |
| NIPError                      |   |
| NIP                           |   |
| 567896789                     |   |

Weryfikacja kontrahenta - niepoprawny numer NIP

# Metoda GetStatusVATForDate(string nip, DateTime date) - przykład

1. Użytkownik w ramach obiegu dokumentów tworzy dwie kontrolki
typu tekst i jedną kontrolkę typu data. Są to:

- Kontrolka typu tekst Czy kontrahent był danego dnia na białej liście? (identyfikator kontrolki: kontrahent\_dzien)
- Kontrolka typu tekst *NIP* (identyfikator kontrolki: *NIP*)
- Kontrolka typu data *Data* (identyfikator kontrolki: *Data*)

## Tekst

| Nazwa wyświetlana                      | Czy kontrahent był danego dnia na białej liście? |
|----------------------------------------|--------------------------------------------------|
| Nazwa (identyfikator)                  | kontrahent_dzien                                 |
| Prezentuj na całej szerokości          |                                                  |
| Ustaw kontrolkę na początku<br>wiersza |                                                  |
| Max długość                            | 900                                              |
| Tekst wielolinijkowy                   | 1                                                |
| Pokaż na liście                        |                                                  |
| Inicjowanie wartości                   |                                                  |
| Inicjowanie                            | Brak 🗸                                           |
| Zmiana wartości (Obserwator)           |                                                  |
| Kontrolki powiązane                    | NIP (NIP)                                        |
|                                        | Data (Data) 💼                                    |
|                                        | Dodaj                                            |
| Wzór na wartość                        | C# Script V                                      |

#### Ustaw

Kontrolka "Czy kontrahent był danego dnia na białej liście?"

### Tekst

| Nazwa wyświetlana                      | NIP         |
|----------------------------------------|-------------|
| Nazwa (identyfikator)                  | NIP         |
| Prezentuj na całej szerokości          |             |
| Ustaw kontrolkę na początku<br>wiersza |             |
| Max długość                            | 900         |
| Tekst wielolinijkowy                   | 1           |
| Pokaż na liście                        |             |
| Inicjowanie wartości                   |             |
| Inicjowanie                            | Brak 🗸      |
| Zmiana wartości (Obserwator)           |             |
| Kontrolki powiązane                    | Dodaj       |
| Wzór na wartość                        | Wyrażenie 🗸 |
|                                        | Ustaw       |
|                                        |             |

Kontrolka "NIP"

#### Data i godzina

| Nazwa wyświetlana                      | Data        |
|----------------------------------------|-------------|
| Nazwa (identyfikator)                  | Data        |
| Prezentuj na całej szerokości          |             |
| Ustaw kontrolkę na początku<br>wiersza |             |
| Czas                                   | Nie 🗸       |
| Pokaż na liście                        |             |
| Inicjowanie wartości                   |             |
| Inicjowanie                            | Brak 🗸      |
| Zmiana wartości (Obserwator)           |             |
| Kontrolki powiązane                    | Dodaj       |
| Wzór na wartość                        | Wyrażenie 🗸 |
|                                        | Ustaw       |

2. Następnie we właściwościach kontrolki *Czy kontrahent był danego dnia na białej liście*? użytkownik **dodaje** w ramach pola *Kontrolki powiązane* kontrolki: *NIP* i *Data*, a jako *Wzór na wartość* wybiera *C# Script* i klika *Ustaw*. Następnie wpisuje następujący wzór:

var nip = Globals.MainFrame.NIP.Text; var data1 = Convert.ToDateTime(Globals.MainFrame.Data.Value); if (!string.IsNullOrEmpty(nip)) Globals.MainFrame.kontrahent\_dzien.Text Globals.Common.GetStatusVATForDate(nip, data1).ToString(); else Globals.MainFrame.kontrahent\_dzien.Text = "";

=

Kontrolka "Data"

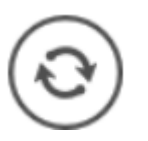

i wybiera przycisk

- 3. Następnie użytkownik zamyka okno Skrypt C#, zapisuje obieg
- i **sprawdza** działanie kontrolek.

| Skrypt C# _ 🗆 ×                                                                                                    |
|----------------------------------------------------------------------------------------------------|
|                                                                                                    |
| UwagalZmiana nazwy kontrolek może spowodować nieprawidłowe działanie wyrażenia.<br>// Use the Globals object to access variables from the DMS workflow card<br>var nip = Globals.MainFrame.NIP.Text;<br>var datal = Convert.ToDateTime(Globals.MainFrame.Data.Value);<br>if (!string.IsNullOrEmpty(nip))<br>Globals.MainFrame.kontrahent_dzien.Text = Globals.Common.GetStatusVATForDate(nip, data1).ToString();<br>else<br>Globals.MainFrame.kontrahent_dzien.Text = ""; |
| Kompilacja skryptu zakończyła się sukcesem.     Zamknij                                                                                                    |

Wprowadzanie kodu C# do weryfikacji kontrahenta w danym dniu

Możliwe wartości zwrócone po weryfikacji do kontrolki "Czy kontrahent był danego dnia na białej liście?" to:

- No podatnik nie był w danym dniu VATowcem
- •Yes podatnik był w danym dniu czynnym VATowcem
- Free podatnik był w danym dniu zwolniony z VAT
- None wystąpił błąd podczas weryfikacji
- NIPError niepoprawny numer NIP

| łka : Default company                            | Data utworzenia : 30-05-2022 |
|--------------------------------------------------|------------------------------|
| Karta obiegu                                     | ^                            |
| NIP                                              |                              |
| 6770065406                                       |                              |
| Data                                             |                              |
|                                                  | 07.04.2022 🗸                 |
| Czy kontrahent był danego dnia na białej liście? |                              |
| Yes                                              |                              |

Weryfikacja kontrahenta według stanu na 7 kwietnia 2022 – kontrahent był wtedy czynnym VATowcem

Powrót do początku artykułu